# Configuración de la red punto a multipunto en los puntos de acceso IW mediante IoT OD

### Contenido

### Introducción

Este documento describe la configuración de las redes punto a multipunto en los APs de la Red Inalámbrica Industrial (IW) usando plantillas del Panel de Operaciones de IoT.

### Acceso a loT OD

Los puntos de acceso (AP) IW como IW9165 e IW9167 se pueden configurar en modo CAPWAP o URWB.

Cuando estos puntos de acceso se configuran en el modo URWB, se pueden configurar mediante el panel de operaciones de loT o localmente en el modo sin conexión. Se puede acceder al panel de operaciones de loT con estos enlaces, en función de la ubicación de los arrendatarios.

https://us.ciscoiot.com

#### https://eu.ciscoiot.com

Después de iniciar sesión y seleccionar el arrendatario adecuado, seleccione Industrial Wireless en Service (Servicio) para acceder al conjunto de funciones de las radios CURWB.

### "list" IoT Operations Dashboard

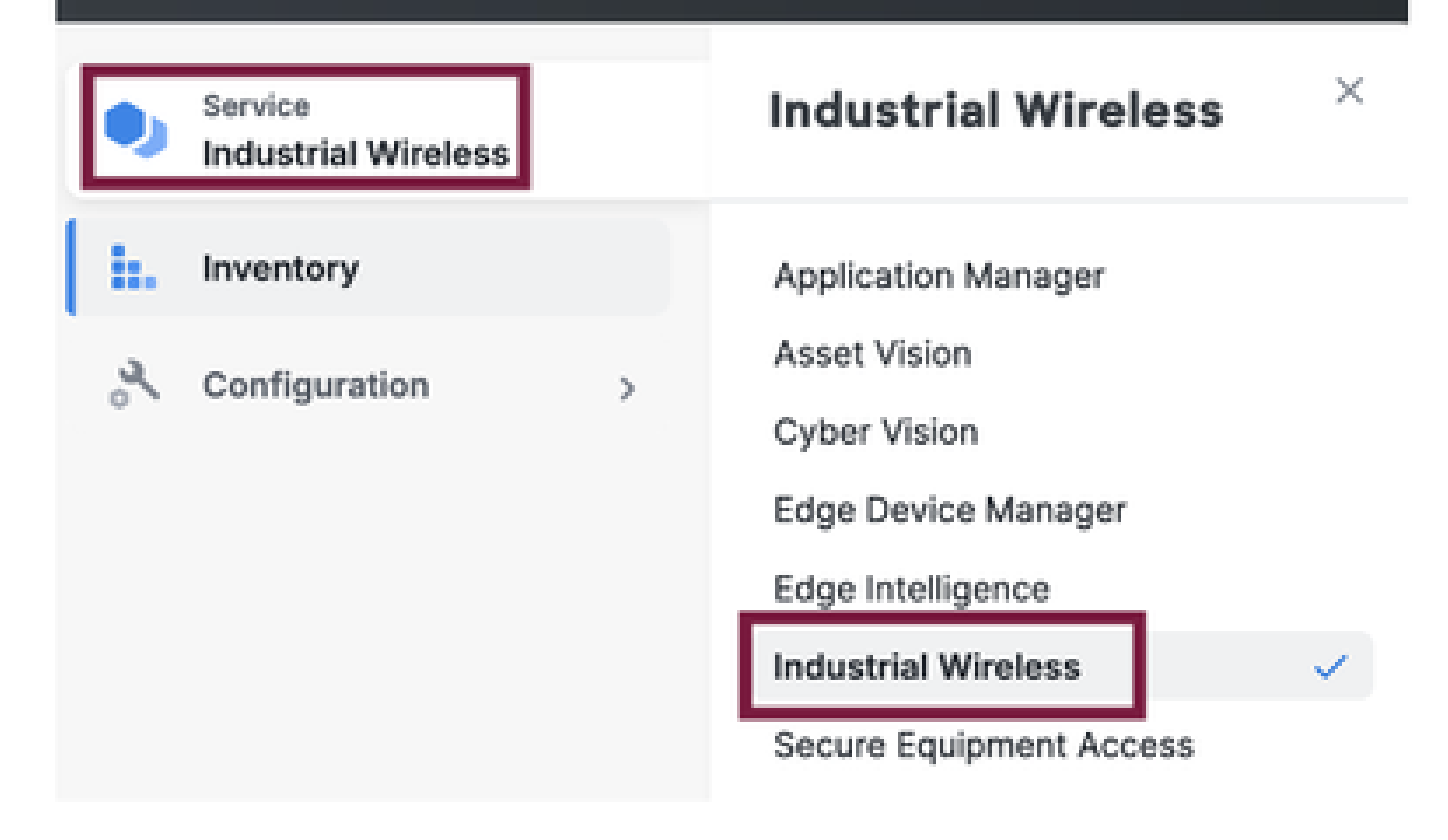

### Incorporación manual

Los dispositivos se pueden incorporar manualmente a IoT OD desde la página Inventario.

Seleccione Add Devices (Agregar dispositivos) y elija el PID de los dispositivos que se agregan. Se puede cargar un archivo CSV con el número de serie y la dirección MAC de los dispositivos que contiene; cada línea tiene una entrada.

Ejemplo: SN001234,00:f1:ca:00:00:01

SN003457,00:f1:ca:00:00:02

Una vez cargado, haga clic en Agregar dispositivos en la parte inferior para importar manualmente los dispositivos al panel. A continuación, aparecen en la ficha Inventario.

### Configuración punto a multipunto de IoT OD

Una configuración de punto a multipunto con puntos de acceso IW916x se puede configurar mediante IoT OD con unos sencillos pasos. Considere tres AP, Radio A que actúa como un extremo de malla y Radio B y C que actúa como puntos de malla.

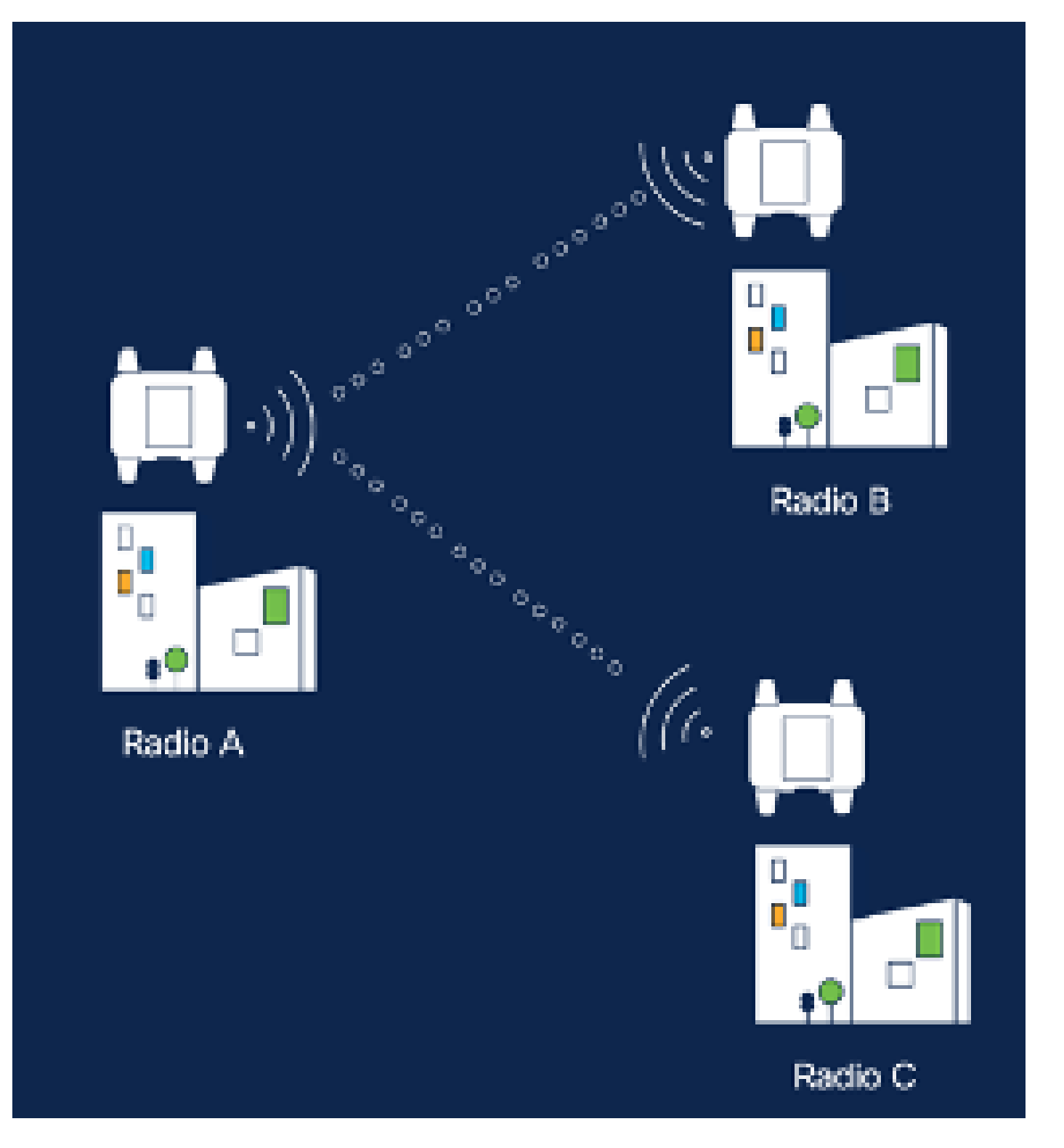

1. Una vez que los dispositivos se agregan a loT OD y el estado es "En línea", la configuración se puede editar seleccionando el dispositivo requerido. Haga clic en el dispositivo y vaya a la ficha "Configuración", seleccione el botón "Editar" para actualizar la configuración.

| device     industrial Wireless | Cisco entre                                                                                                    |                                                                                                    |                                                             |                                                                                                    |  |  |  |
|--------------------------------|----------------------------------------------------------------------------------------------------|----------------------------------------------------------------------------------------------------|-------------------------------------------------------------|----------------------------------------------------------------------------------------------------|--|--|--|
| h. inventory                   | Summary Configuration                                                                                                    | 1                                                                                                    |                                                             |                                                                                                    |  |  |  |
| A Configuration >              | Device Configuration<br>Int OD Configuration<br>ID 0<br>Seved - 2324-05-24 10.49.38 am<br>Lest heard - 2824-08-26 23.58.22 pm |                                                                                                    |                                                             |                                                                                                    |  |  |  |
|                                | Lest heard and lot CD<br>Review provious configurations                                                                       | Configuration do not match.<br>General                                                                                                    |                                                             |                                                                                                    |  |  |  |
|                                | C. Search  C. Search  Wireless Radio  Advanced Radio Settings  Kay Control  FluidMAX  Nutlicent  SMMP Radius  NTP             | <ul> <li>Mode</li> <li>Radio off</li> <li>Local IP Address</li> <li>Local Netmask</li> <li>Default Gateway</li> <li>Local Des 1</li> <li>Local Des 2</li> </ul> | 10700<br>Mesh Palat<br>Off<br>192.108.0.10<br>255.255.255.0 | Lest Heard<br>Mesh End<br>Off<br>10.122.136.9<br>295.295.295.192<br>10.122.136.1<br>172.15.108.34<br>172.15.108.43 |  |  |  |

| Q Search                | General          |  |
|-------------------------|------------------|--|
| General                 |                  |  |
| Wireless Radio          | Mode             |  |
| Advanced Radio Settings | Mesh Point 🗸     |  |
| Key Control             |                  |  |
| FluidMAX                | Radio off        |  |
| Multicast               |                  |  |
| SNMP                    | Radio off mode   |  |
| Radius                  | Select Value V   |  |
| NTP                     |                  |  |
| L2TP                    | Local IP Address |  |
| Vlan                    | 192.168.0.10     |  |
| Fluidity                |                  |  |
| Fluidity Advanced       | Local Netmask    |  |
| Fluidity Pole Proximity | 255.255.255.0    |  |

2. Para una configuración PTMP, en la sección 'General Mode', el AP conectado directamente a la red física (Radio A) se configura como un extremo de malla y los dos AP conectados a los dispositivos extremos (Radio B y Radio C) se configuran como puntos de malla.

#### Edit Device Configuration Q Search General General Mode Wireless Radio Advanced Radio Settings Mesh End 200 Key Control Radio off FluidMAX Multicast SNMP Radio off mode Radius Fixed 140 NTP: L2TP Local IP Address Man 10.122.136.9 Fluidity Fluidity Advanced Local Netmask Fluidity Pole Proximity 255.255.255.0

Configuración de radio A

| Q. Search                                   | General          |
|---------------------------------------------|------------------|
| General                                     |                  |
| <ul> <li>Wireless Radio</li> </ul>          | Mode             |
| <ul> <li>Advanced Radio Settings</li> </ul> | Mesh Point       |
| <ul> <li>Key Control</li> </ul>             |                  |
| <ul> <li>FiluidMAX</li> </ul>               | Radio off        |
| Multicast                                   |                  |
| SNMP                                        | Radio off mode   |
| Radius                                      | •<br>Elect       |
| NTP                                         | -                |
| L2TP                                        | Local IP Address |
| Vian                                        | 10.122.136.10    |
| Fluidity                                    |                  |
| Fluidity Advanced                           | Local Netmask    |
| Fluidity Pole Proximity                     | 255.255.255.0    |

### Configuración de Radio B

| Q, Search               | General          |   |
|-------------------------|------------------|---|
| General                 |                  |   |
| Wireless Radio          | Mode             |   |
| Advanced Radio Settings | Mesh Point       | ~ |
| Key Control             |                  |   |
| FluidMAX                | Radio off        |   |
| Multicast               |                  |   |
| SNMP                    | Radio off mode   |   |
| Radius                  | Select Value     | ~ |
| NTP                     |                  |   |
| L2TP                    | Local IP Address |   |
| Vian                    | 192.168.0.11     |   |
| Fluidity                |                  |   |
| Fluidity Advanced       | Local Netmask    |   |
| Fluidity Pole Proximity | 255.255.255.0    |   |

#### Configuración de Radio C

3. En la sección "Wireless Radio" (Radio inalámbrica), las tres radios deben configurarse con la misma frase de paso. Solo estamos habilitando una radio por dispositivo IW para esta configuración. Active la radio seleccionada (Radio 1 o Radio 2) y asegúrese de que todas las radios tienen la misma frecuencia y ancho de canal. Al conectar antenas, se deben utilizar los puertos externos adecuados según la radio seleccionada.

| Q. Search               | Wireless Radio          |        |                         |   |
|-------------------------|-------------------------|--------|-------------------------|---|
| General                 |                         |        |                         |   |
| Wireless Radio          | Pessphrase              |        |                         |   |
| Advanced Radio Settings | CiscoURWB123            |        |                         |   |
| Key Control             |                         |        |                         |   |
| FluidMAX                | Hadio 1 enabled         |        | Hadio z enabled         |   |
| Multicast               |                         |        |                         |   |
| SNMP                    | Radio 1 role            |        | Radio 2 role            |   |
| Radius                  | Fired                   | $\sim$ | Select Value            | ~ |
| NTP                     |                         |        |                         |   |
| L27P                    | Radio 1 Frequency (MHz) |        | Radio 2 Frequency (MHz) |   |
| Vien                    | 5180 MHz                | $\sim$ | Select Value            | ~ |
| Fluidity                |                         |        |                         |   |
| Fluidity Advanced       | Radio 1 Channel width   |        | Radio 2 Channel width   |   |
| Fluidity Pole Proximity | 80                      | 4      | Select Value            | ~ |
|                         |                         |        |                         |   |

En la sección 'Wireless Radio' (Radio inalámbrica) para una configuración PTMP, la función de radio para la radio A del extremo de la malla se configura como Primario Fluidmax y las radios de punto de malla B y C se configuran como Secundaria Fluidmax.

| Edit Device C                               | onfiguration            |        |                         |        |  |
|---------------------------------------------|-------------------------|--------|-------------------------|--------|--|
| Q, Search                                   | Wireless Radio          |        |                         |        |  |
| General                                     |                         |        |                         |        |  |
| · Wireless Radio                            | Passphrase              |        |                         |        |  |
| <ul> <li>Advanced Radio Settings</li> </ul> | CisceURWB               |        |                         |        |  |
| <ul> <li>Key Cartrol</li> </ul>             |                         |        |                         |        |  |
| <ul> <li>FluidMAX</li> </ul>                | Radio 1 enabled         |        | Radio 2 enabled         |        |  |
| Multicast                                   |                         |        |                         |        |  |
| SNMP                                        | Radio 1 role            |        | Radio 2 role            |        |  |
| Radius                                      | -<br>Ruidmax primary    | 14     | Select Value            | 1.0    |  |
| NTP                                         |                         |        |                         |        |  |
| L2TP                                        | Radio 1 Frequency (MHz) |        | Radio 2 Frequency (MHz) |        |  |
| Vian                                        | 5180 MHz                | 14     | Select Value            | ~      |  |
| Fluidity                                    |                         |        |                         |        |  |
| Fluidity Advanced                           | Radio 1 Channel width   |        | Radio 2 Channel width   |        |  |
| Fluidity Pole Proximity                     | 80                      | $\sim$ | Select Value            | $\sim$ |  |
|                                             |                         |        |                         |        |  |

Configuración de radio A

| Q Swith                           | Wireless Radio          |     |                      |       |
|-----------------------------------|-------------------------|-----|----------------------|-------|
| • General                         |                         |     |                      |       |
| <ul> <li>Wheleas Radio</li> </ul> | Passphrase              |     |                      |       |
| Advanced Rodio Settings           | CiscoURWB               |     |                      |       |
| <ul> <li>Key Control</li> </ul>   |                         |     |                      |       |
| <ul> <li>PuidMAX</li> </ul>       | Radio 1 enabled         |     | Radio 2 enabled      |       |
| Multicast                         |                         |     |                      |       |
| SNMP                              | Radio 1 role            |     | Radio 2 role         |       |
| Radius                            | •<br>Fluidmax secondary | 1.0 | Select Value         |       |
| NIP                               |                         |     |                      |       |
| LETP                              | Radio 1 Frequency (MHz) |     | Radio 2 Frequency () | /IHz) |
| Vian                              | Select Value            |     | Select Value         | ~     |
| Fluidity                          |                         |     |                      |       |
| Fluidity Advanced                 | Radio 1 Channel width   |     | Radio 2 Channel wid  | ħ     |
| Photelhy Pole Proximity           | Sclott Velve            | v   | Select Value         | ~     |

Configuración de radio B y C

4. Los modos primario/secundario Fluidmax se utilizan para identificar clústeres individuales cuando hay varias secciones de PTMP en una topología en cascada. A cada grupo de radios Fluidmax primarias y sus correspondientes radios Fluidmax secundarias se les asigna una ID de grupo. Este parámetro se configura en la sección "Fluidmax". En esta configuración, el ID de clúster se establece como el "CiscoURWB" predeterminado en las tres radios.

| Q Search                                    | FluidMAX                         |                                        |
|---------------------------------------------|----------------------------------|----------------------------------------|
| General                                     |                                  |                                        |
| Wireless Radio                              | Radio 1 FluidMAX™ mode           | Radio 2 FluidMAX <sup>ne</sup> mode    |
| <ul> <li>Advanced Radio Settings</li> </ul> | Primary 🗸                        | Select Value V                         |
| Key Control                                 |                                  |                                        |
| FluidMAX                                    | Radio 1 FluidMAX™ Autoscan       | Radio 2 FluidMAX <sup>m</sup> Autoscan |
| Multicast                                   |                                  |                                        |
| SNMP                                        | Radio 1 FluidMAX Cluster ID      | Radio 2 FluidMAX Cluster ID            |
| Radius                                      | ·<br>Classi IDWD                 | Classicity                             |
| NTP                                         |                                  | GIGGOVEND                              |
| L2TP                                        | Radio 1 Enable FluidMAX Tower ID | Radio 2 Enable FluidMAX Tower ID       |
| Vian                                        |                                  |                                        |
| Fluidity                                    | Padio 1 FluidMAY Towor ID        | Padia 2 EluidMAY Tawar ID              |
| Fluidity Advanced                           | Radio 1 Hurdiness Tomer ID       | Radio 2 Fidiamina Tower ID             |
| Fluidity Pole Proximity                     | CiscoURWB                        | CiscoURWB                              |
|                                             | Dadia 1 Critical DCSI thraphald  | Dadia 2 Critical DSSI threshold        |
|                                             | Radio i Gilical Radi filesitolo  | Radio 2 Childai Rooi threshold         |
|                                             | \$                               | 0                                      |

Una vez editada la configuración, haga clic en "Guardar" en la parte inferior.

5. Ahora la configuración actualizada se puede presionar desde IoT-OD directamente a las radios con el botón 'Push IoT OD Configuration'. Pulse Confirmar cuando se le solicite. El dispositivo se reinicia y se puede acceder a él desde la IP desde la configuración introducida.

| B) International Windows |   | Cisco e min                                             |
|--------------------------|---|---------------------------------------------------------|
| b. beendary              |   | Summary Configuration                                   |
| A Configuration          | ÷ | Device Configuration 🥒 Bits 🙁 Puin KET 00 Configuration |

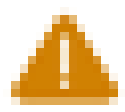

# Push Configuration

You're about to push the latest IoT CO device configuration (Conf. ID: 2 ) to the device Claco (Senal Number KWC2702000K). This operation will take up to 5 minutes. Your device will reboot automatically.

Cancel

Costirm

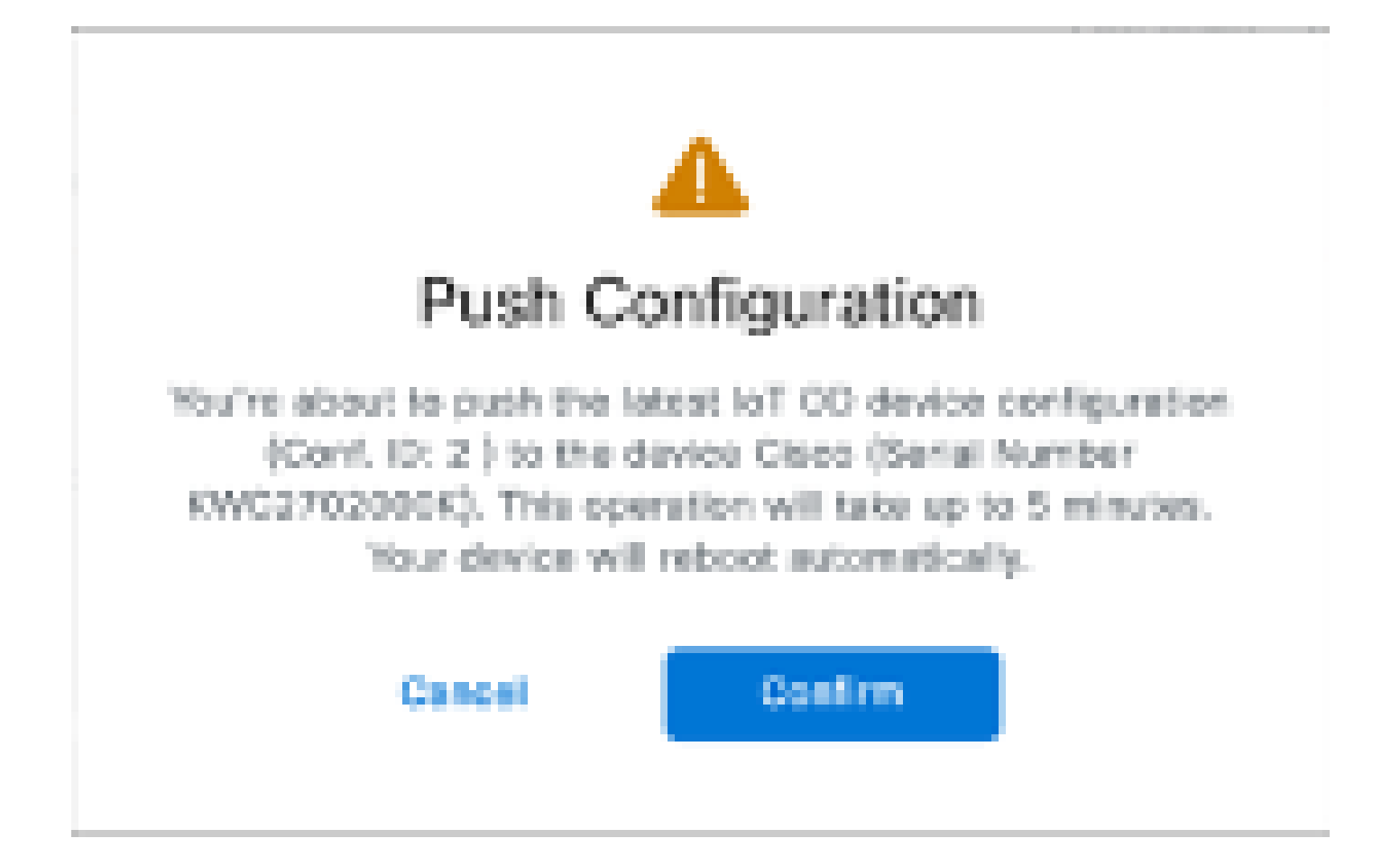

6. Otra opción para pulsar config, si las radios están 'Offline' es descargar el archivo de configuración. En la pestaña Inventory (Inventario), seleccione uno o varios dispositivos y, en el menú desplegable "More Actions" (Más acciones), seleccione el botón "Download Selected" (Descargar selección).

| Q 9       | Q Search Table |                    |      |              |           |               |               |               |                           |
|-----------|----------------|--------------------|------|--------------|-----------|---------------|---------------|---------------|---------------------------|
| 2 Selec   | and Add Dev    | kan Mere Aslians / |      |              |           |               |               | C Perheat     | An of 122 27, 2014 112 AM |
| •         | Collegender    | Assign to Group    | Name | # Although   | Rodal     | Sental Number | Media ID -    | Giroso.       | Forcesses Version         |
| •         | A Systems      | Remake from Group  | Chas | 182.168.0.13 | W91602H-8 | POC2728198Y   | 5.137.255.348 | -             | 17.16.0.29                |
|           |                | Download Selected  | Ches | 192.168.0.10 | W9152D+-8 | KWC27039025   | 5.246.2.120   | -             | 17.12.1.5                 |
| 2 Records |                | Dates Al           |      |              |           |               |               | Show Records: | an - 1 - 2 - 0 - 2        |
|           |                | Delete Selected    |      |              |           |               |               |               |                           |
|           |                | Export All         |      |              |           |               |               |               |                           |
|           |                | Export Selected    |      |              |           |               |               |               |                           |

Se descarga un archivo con la extensión .iwconf. El mismo archivo se puede cargar en la GUI de los dispositivos desde la ficha IoT-OD.

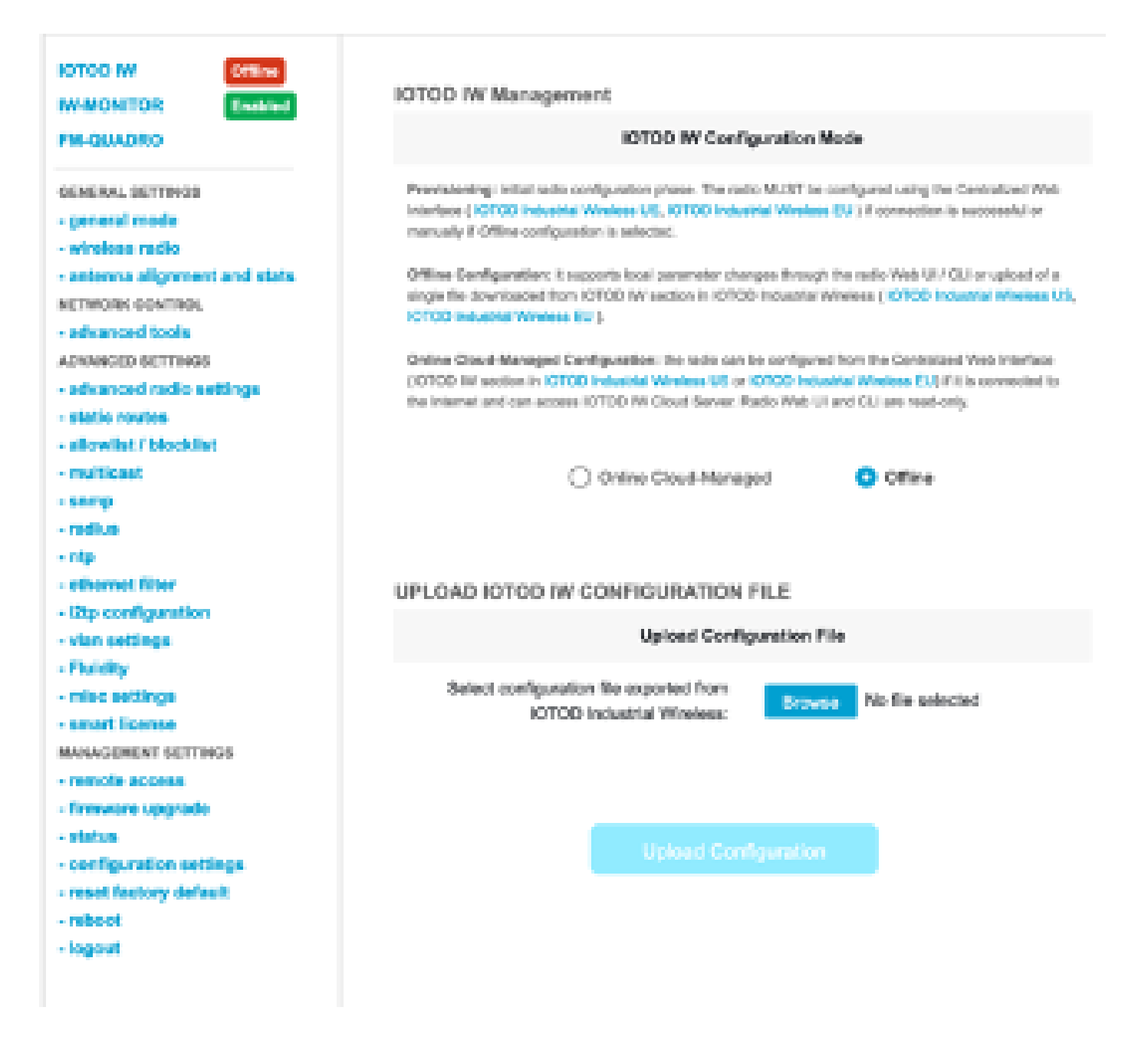

La configuración se puede comprobar en la página Status (Estado).

| CISCO.<br>ULTRA RELIABLE<br>WRELESS BACKHAUL | Cisco URWB IW9167EH Configurator<br>5.246.226.200 - MESH END MODE |
|----------------------------------------------|-------------------------------------------------------------------|
| IOTOD IW Offline                             | STATUS                                                            |
| IW-MONITOR Disabled                          | Device: Cisco Catalyst (W9167E Heavy Duty Access Point            |
| FM-QUADRO                                    | Name: ME_Primary                                                  |
|                                              | ID: 5.246.226.200<br>Restate 1204/2002058.5.2                     |
| GENERAL SETTINGS                             | Operating Mode: Mosh End                                          |
| - general mode                               | Uptime: 3 min                                                     |
| - wireless radio                             | Firmware version: 17.14.0.79                                      |
| - antenna alignment and stats                | DEVICE SETTINGS                                                   |
| NETWORK CONTROL                              | IP: 10.122.136.50                                                 |
| - advanced tools                             | Netmask: 255.255.255.192                                          |
| A DIVERSION OF A DIVERSION                   | MAC address: 40:36:5a:6b:2:08<br>Conformed MTU: 1530              |
|                                              | WIRED                                                             |
| - advanced radio settings                    | Status: up                                                        |
| - stabe routes                               | Speed: 5000 Mb/s                                                  |
| - allowlist / blocklist                      | NTU: 1530                                                         |
| - multicast                                  | WIRED1                                                            |
| - snmp                                       | Status: down                                                      |
| - radius                                     | WIDELESS SETTINGS                                                 |
| - ntp                                        | Operating region: B                                               |
| - othernot filter                            |                                                                   |
| - 12tp configuration                         | Radio 1                                                           |
| - vian settings                              | Mode: fluidmax erimary                                            |
| - Fluidity                                   | Frequency: 5180 MHz                                               |
| - misc settings                              | Channel: 36                                                       |
| - smart license                              | Channel Width: 60 MHz<br>Current to newer: 22 dBm                 |
|                                              | Current to power level: 1                                         |
| BOADQUERENT SETTINGS                         | Antenna gain: not selected                                        |
| - remote access                              | Antenna number: 2<br>Bada Mada minana                             |
| - firmware upgrade                           | Maximum link length: 3 km                                         |
| - status                                     |                                                                   |
| <ul> <li>configuration settings</li> </ul>   | Radio 2                                                           |
| <ul> <li>reset factory default</li> </ul>    | Mode: fixed infrastructure                                        |
| - reboot                                     | Frequency: 5180 MHz                                               |
| - logout                                     | Channel: 36                                                       |
|                                              | Channel Work: 80 MHz<br>Current tx power: 19 dBm                  |
|                                              |                                                                   |
|                                              | © 2024 Cisco and/or its affiliates. All rights reserved.          |

7. Se puede acceder a la página FM-Quadro de la radio Mesh End para comprobar el diseño de la configuración PTP.

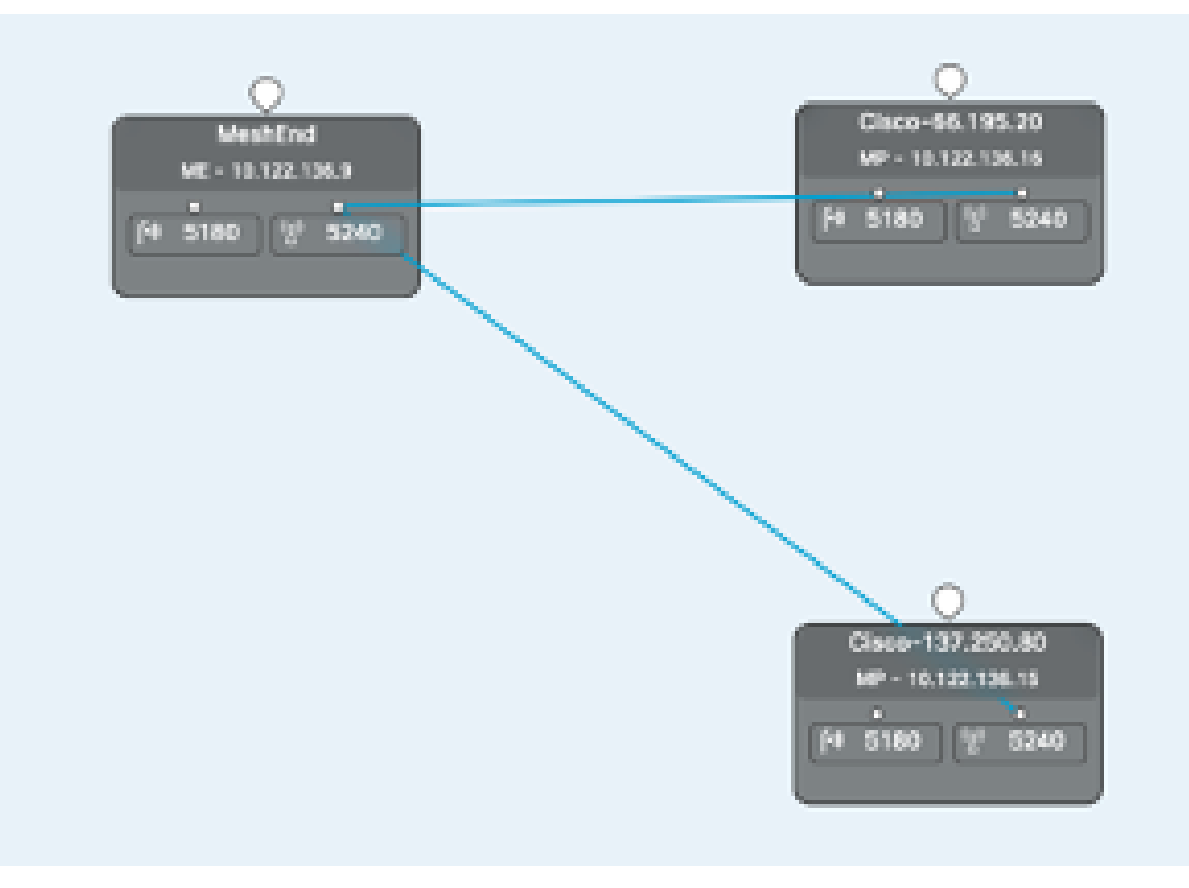

#### Acerca de esta traducción

Cisco ha traducido este documento combinando la traducción automática y los recursos humanos a fin de ofrecer a nuestros usuarios en todo el mundo contenido en su propio idioma.

Tenga en cuenta que incluso la mejor traducción automática podría no ser tan precisa como la proporcionada por un traductor profesional.

Cisco Systems, Inc. no asume ninguna responsabilidad por la precisión de estas traducciones y recomienda remitirse siempre al documento original escrito en inglés (insertar vínculo URL).